### Вы стали обладателем роутера D-Link.

## Поздравляем!

## Если Вы новичок, для настройки Вашего роутера, следуйте инструкции:

Прежде всего подключите кабель, который вам провели в квартиру наши монтажники в порт WAN, а компьютер подключите в любой из LAN портов (как правило используется соседний с WAN порт). Адаптер питания от роутера подключите к сети питания 220В (в розетку).

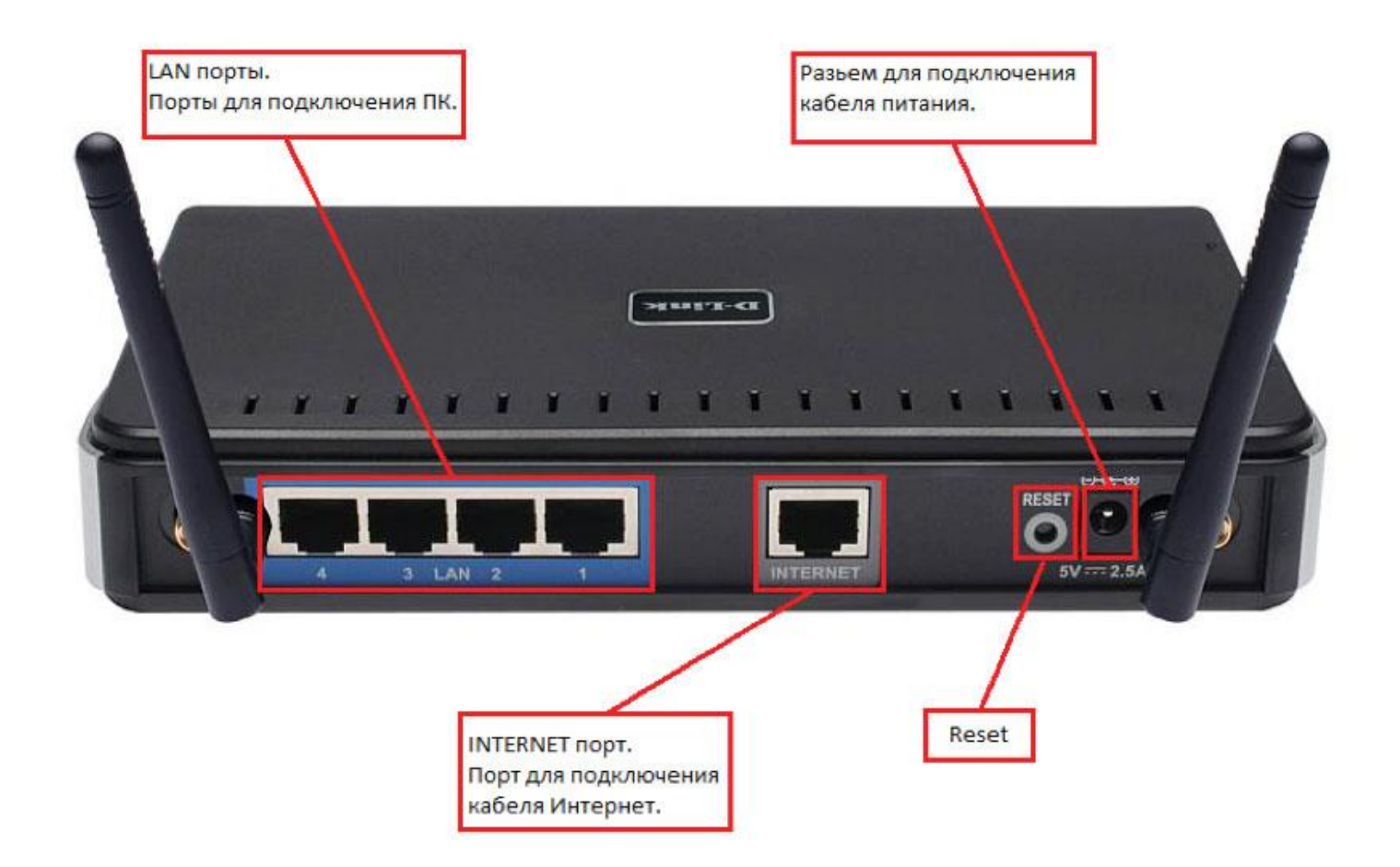

Далее откройте Internet Explorer (или любой другой установленный на Вашем ПК браузер), и в адресной строке наберите **192.168.1.1** после чего нажмите «Enter»;

| D-I | ink                   |  | $ \rightarrow $ |
|-----|-----------------------|--|-----------------|
|     | LOCIN                 |  |                 |
|     | Log in to the router: |  |                 |

| User Name :<br>Password : | Admin      |
|---------------------------|------------|
|                           | Login      |
|                           | weight ; ; |

#### WIRELESS

В поле «User Name» введите admin. Поле «Password» оставьте пустым, нажмите «Login»;

#### Готово, теперь Вы находитесь в интерфейсе настройки роутера!

Перейдите на закладку Setup, выберите Internet и нажмите кнопку Manual Internet Connection Setup

| D-Link                                            |                                                                                                    |          |       |        |                                                                                                    |  |
|---------------------------------------------------|----------------------------------------------------------------------------------------------------|----------|-------|--------|----------------------------------------------------------------------------------------------------|--|
| DIR-615                                           | SETUP                                                                                                    | ADVANCED | TOOLS | STATUS | SUPPORT                                                                                                    |  |
| INTERNET<br>WIRELESS SETTINGS<br>NETWORK SETTINGS | INTERNET CONNECTION SETTINGS INTERNET CONNECTION There are two ways to set up your Internet connection: you can use the Web-based Internet Connection Setup Wizard, or you can manually configure the connection. INTERNET CONNECTION WIZARD If you would like to utilize our easy to use Web-based Wizards to assist you in connecting your new D-Link Systems Router to the Internet, click on the button below. Internet Connection Setup Wizard Note: Before launching the wizard, please make sure you have followed all steps outlined in the Quick Installation Guide included in the package. |          |       |        | Helpful Hints<br>If you are new to<br>networking and have<br>never configured a router<br>before, click on <b>Internet</b><br>Connection Setup<br>Wizard and the router<br>will guide you through a<br>few simple steps to get<br>your network up and<br>running.<br>If you consider yourself<br>an advanced user and<br>have configured a router<br>before, click Manual<br>Internet Connection<br>Setup to input all the<br>settings manually. |  |
|                                                   | MANUAL INTERNE<br>If you would like to co<br>manually, then click of                                                                                                    | Hore     |       |        |                                                                                                    |  |
| WIRELESS                                          |                                                                                                    |          |       |        |                                                                                                    |  |

В пункте «My Internet Connection Is» выберите «Dynamic IP (DHCP)». Остальные поля оставьте без изменений и нажмите кнопку «Save Settings».

| D-Lini                                            | ĸ                                                                                                    |                                                                                                    |                                                                                                    |                                              | $\prec$ |
|---------------------------------------------------|----------------------------------------------------------------------------------------------------|----------------------------------------------------------------------------------------------------|----------------------------------------------------------------------------------------------------|----------------------------------------------|---------|
| DIR-615                                           | SETUP                                                                                                    | ADVANCED                                                                                                    | TOOLS                                                                                                    | STATUS                                       | SUPPORT |
| INTERNET<br>WIRELESS SETTINGS<br>NETWORK SETTINGS | WAN Use this section to configu types to choose from: Stat connection method, please Note: If using the PPPoE o on your computers. Save Settings Don't Save INTERNET CONNECTION Choose the mode to be My Internet Connect | Helpful Hints<br>When configuring the<br>router to access the<br>Internet, be sure to<br>choose the correct<br>Internet Connection<br>Type from the drop down<br>menu. If you are unsure<br>of which option to choose,<br>contact your Internet<br>Service Provider<br>(ISP).<br>If you are having trouble<br>accessing the Internet<br>through the router,<br>double check any settings<br>you have entered on this<br>page and verify them with |                                                                                                    |                                              |         |
|                                                   | DYNAMIC IP (DHCP) I<br>Use this Internet conne<br>provide you with IP Add<br>Host<br>DHCP routing of<br>Use Unica<br>Primary DNS Ad<br>Secondary DNS Ad<br>MAC Ad                                                         | INTERNET CONNEC<br>ction type if your In<br>dress information at<br>Name : DIR-615<br>ption :<br>sting :<br>(compati<br>dress : 0.0.0.0<br>dress : 0.0.0.0<br>MTU : 1500<br>dress :<br>Clone Your P                                                                                                    | TION TYPE :<br>aternet Service Provide<br>ad/or a username and p<br>bility for some DHCP Serve<br>(bytes)MTU default = 1<br>Cs MAC Address | er (ISP) didn't<br>password.<br>ers)<br>1500 | More    |

Подождите пока роутер сохранит настройки и перезагрузится, обычно это занимает от 20 секунд до 2 минут.

## Теперь настроим Wi-Fi на роутере

Для настройки Wi-Fi перейдите в раздел «Setup» и выберите пункт «Manual Wireless Connection Setup».

# **D**-Link

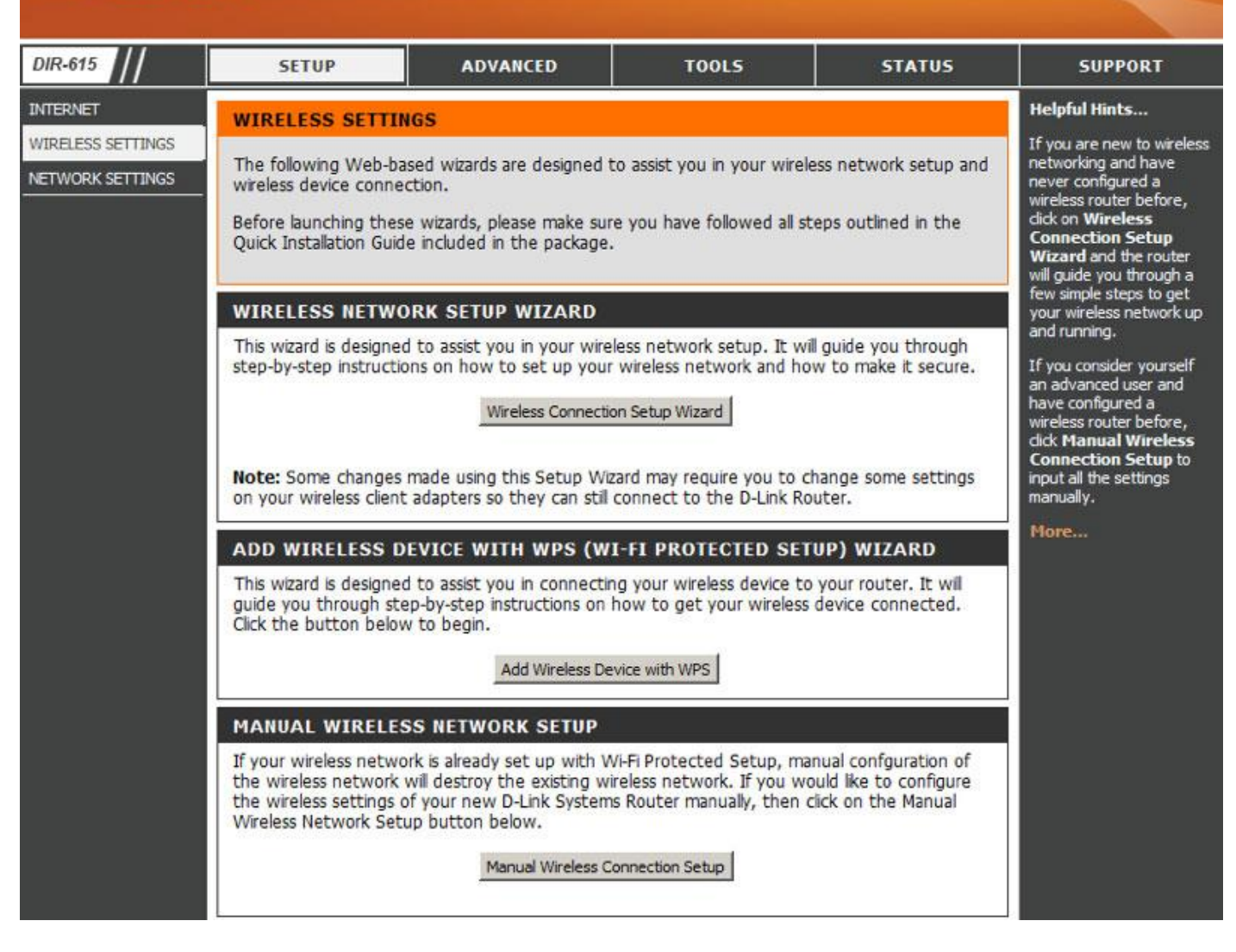

Заполните поля следующим образом:

Поставьте отметку напротив Enable Wireless и выберите из списка Always,

Wireless Network Name — введите желаемое имя (название) вашей беспроводной сети, например Kyivstar-wifi,

802.11 Mode — выберите из списка Mixed 802.11n, 802.11g and 802.11b,

Поставьте отметку напротив Enable Auto Channel Scan,

Channel Width — выберите из списка Auto 20/40 MHz,

Visibility Status — поставьте отметку напротив Visible.

| _ | 2 C -          | - | 100 |
|---|----------------|---|-----|
|   | and the second |   | 1   |
|   |                |   |     |
|   | 100            |   |     |

| DIR-615                                           | SETUP                                                                                                    | ADVANCED                                                                                                    | TOOLS                                                                                                    | STATUS   | HELP                                                                                                    |
|---------------------------------------------------|----------------------------------------------------------------------------------------------------|----------------------------------------------------------------------------------------------------|----------------------------------------------------------------------------------------------------|----------|----------------------------------------------------------------------------------------------------|
| INTERNET<br>WIRELESS SETTINGS<br>NETWORK SETTINGS | WIRELESS NETWORK Use this section to config changes made on this sec Save Settings Don't Save                                  | Helpful Hints<br>Changing your Wireless<br>Network Name is the first<br>step in securing your<br>wireless network. Change<br>it to a familiar name that<br>does not contain any<br>personal information.           |                                                                                                    |          |                                                                                                    |
|                                                   | WI-FI PROTECTED SI                                                                                                    | ROTECTED SETUP (ALSO CALLED WCN 2.0 IN WINDOWS VISTA) :<br>Enable :<br>Current PIN : 56494563<br>Generate New PIN Reset PIN to Default<br>-Fi Protected Status : Enabled / Not Configured<br>Reset to Unconfigured |                                                                                                    |          |                                                                                                    |
|                                                   | WIRELESS NETWORK<br>Enable Wi<br>Wireless Network<br>802.11<br>Enable Auto Channel<br>Wireless Ch<br>Channel W<br>Visibility S | C SETTINGS<br>ireless :                                                                                                    | Add New (Also called the called the called | ne SSID) | <ul> <li>Wheless clients will be able to see your wireless network when they scan to see what's available.</li> <li>For your wireless devices to connect to your route you will need to manually enter the Wireless Network Name on each device.</li> <li>If you have enabled Wireless Security, make sure you write down the Key or Passphrase that you have configured. Yo will need to enter this</li> </ul> |

Далее перейдем к настройке безопасности сети, для чего переходим в раздел Wireless Security Mode в пункте Security Mode выберите WPA Personal.

Опускаемся в раздел WPA, WPA Mode - выберите Auto (WPA or WPA2).

Cipher Type – TKIP and AES.

Group Key Update Interval - оставьте 3600.

В поле Pre-Shared Key введите пароль для доступа к вашей беспроводной сети (рекомендуем устанавливать сложный пароль, содержащий большие и маленькие буквы, цифры, а также спецсимволы, например: ApG23\$\_mT@0).

Нажмите кнопку «Save Settings».

| WIRELESS SECURITY MODE<br>To protect your privacy you can co<br>wireless security modes, including<br>wireless encryption standard. WPA<br>require an authentication server. To<br>server.<br>Security Mode :     | onfigure wireless security features. This device supports three<br>WEP, WPA-Personal, and WPA-Enterprise. WEP is the original<br>A provides a higher level of security. WPA-Personal does not<br>The WPA-Enterprise option requires an external RADIUS                                                                                                    | wireless device that you<br>connect to your wireless<br>network.<br>More |
|----------------------------------------------------------------------------------------------------|----------------------------------------------------------------------------------------------------|--------------------------------------------------------------------------|
| WPA                                                                                                    |                                                                                                    |                                                                          |
| Use WPA or WPA2 mode to achie<br>mode uses WPA for legacy clients<br>capable. Also the strongest cipher<br>WPA2 Only mode. This mode use<br>access with WPA security. For may<br>cipher. Some gaming and legacy d | eve a balance of strong security and best compatibility. This<br>while maintaining higher security with stations that are WPA2<br>that the client supports will be used. For best security, use<br>as AES(CCMP) cipher and legacy stations are not allowed<br>kimum compatibility, use <b>WPA Only</b> . This mode uses TKIP<br>evices work only in this mode. |                                                                          |
| To achieve better wireless perform cipher).                                                                                                    | nance use WPA2 Only security mode (or in other words AES                                                                                                    |                                                                          |
| WPA Mode :                                                                                                    | Auto (WPA or WPA2) ·                                                                                                    |                                                                          |
| Cipher Type :                                                                                                    | TKIP and AES 💌                                                                                                    |                                                                          |
| Group Key Update Interval :                                                                                                    | 3600 (seconds)                                                                                                    |                                                                          |
| PRE-SHARED KEY                                                                                                    |                                                                                                    |                                                                          |
| Enter an 8- to 63-character alp<br>of ample length and should no                                                                                                    | phanumeric pass-phrase. For good security it should be<br>t be a commonly known phrase.                                                                                                    |                                                                          |
| Pre-Snared Key :                                                                                                    | []                                                                                                    |                                                                          |

Подождите пока роутер сохранит настройки и перезагрузится, обычно это занимает от 20 секунд до 2 минут.

# После перезагрузки беспроводная сеть готова к использованию.